## Kratke upute o spajanju i stavljanju sadržaja na Umasov server

Svojim stranicama pristupate preko weba : www.umas.hr/~korisničaoznaka U primjeru ću koristiti korisničku oznaku mate, za matu bi to značilo: www.umas.hr/~mate

1 5

Instalirajte program WinScp, kad ga otvorite idite na New, otvorit će se prozor kao ovaj dolje

| U polja upišite:                         |                      |
|------------------------------------------|----------------------|
| Host name: grgur.umas.hr                 |                      |
| User name: Vaša korisnička oznaka (mate) | (pazite bez umas.hr) |
| Password: Vaš password                   |                      |
| Ostala polja ostavite nepromjenjena.     |                      |
|                                          |                      |

| mate@grgur.umas.h<br>mrki01@grgur.umas                     | 1<br>nr<br>.hr | Session<br>File protocol: | ~         |              |
|------------------------------------------------------------|----------------|---------------------------|-----------|--------------|
| silvia grgur<br>silvia@grgur.umas.h<br>silvia1@grgur.umas. | nr<br>.hr      | Host name:                | <u> </u>  | Port number: |
|                                                            |                | User name:                | Password: |              |
|                                                            |                | Save 🔽                    | 2         | Advanced     |
|                                                            |                |                           |           |              |
|                                                            |                |                           |           |              |
|                                                            |                |                           |           |              |

## Nakon toga pritisnite Login i nakon toga nalazite se u svom direktoriju na

Umasovom serveru, sadržaj koji želite da bude vidljiv preko www. www.umas.hr/~kor.oznaka stavljajte u direktorij public\_html. Authentication Banner -

| Um jetnicka akademija<br>SPLIT - CROATIA<br>hoshame = grgurumas.hr<br>URL:http://www.umas.hr/<br>e-mail: office@umas.hr<br>ever show this banner again Continue Help |       |                                                     |
|----------------------------------------------------------------------------------------------------|-------|-----------------------------------------------------|
|                                                                                                    |       |                                                     |
| /home//                                                                                                    | - 📖 🗆 |                                                     |
| /home//<br>Name                                                                                                    | Size  | Changed                                             |
| /home//<br>Name                                                                                                    | Size  | Changed<br>16.3.2020. 11:12:3                       |
| /home//<br>Name<br>L<br>public_html                                                                                                    | Size  | Changed<br>16.3.2020. 11:12:3<br>17.3.2020. 9:34:08 |

## Možete snimiti postavke, poželjno je ne snimanje šifre.

Napomena: Direktorij držite urednim, brišite sadržaje koji Vam više nisu potrebni, ne stavljate svoje privatne i nedozvoljene sadržaje na server. Stavljanje nedozvoljenog sadržaja i davanje svog korisničkog računa i lozinke drugoj osobi je na vlastitu štetu. Netko tko zna Vašu šifru može pristupiti Vašem direktoriju i staviti nedozvoljeni sadržaj za koji se smatra da ste ga Vi postavili. Zabranit će Vam pristup web-u i vaše podatke proslijediti nadležnim službama.